## Просмотр оценки за выполненное задание и комментария учителя

Если общая оценка уже поставлена, ее можно посмотреть на странице **Моя работа**. Обратите внимание, что преподаватели не всегда публикуют эту оценку.

Чтобы посмотреть общую оценку, воспользуйтесь одним из перечисленных ниже способов.

## Посмотреть оценку с помощью страницы "Курсы"

- 1. Перейдите на страницу classroom.google.com.
- 2. На карточке курса нажмите на значок

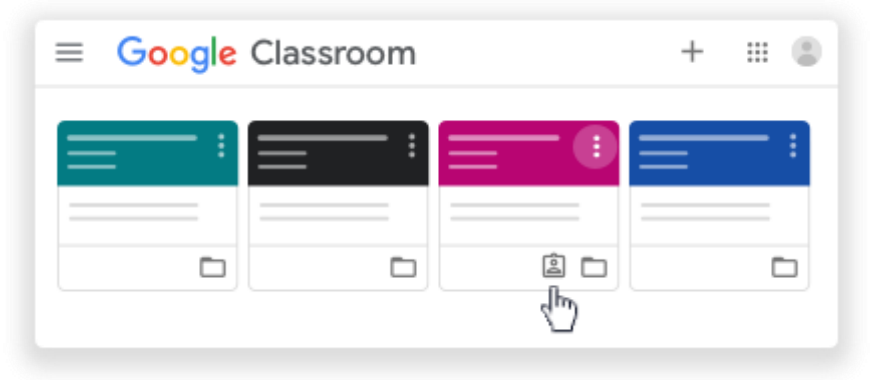

3. Чтобы посмотреть подробную информацию, нажмите на оценку.

| ≡ — |   | III (2)                   |
|-----|---|---------------------------|
|     | • | 94%<br>গ্ <sup>চ</sup> িস |
|     |   |                           |
|     |   |                           |
|     |   |                           |
|     |   |                           |

**Примечание.** Если вы не видите оценку, значит, ваш преподаватель не публикует общие оценки в Классе. Чтобы их узнать, обращайтесь к преподавателю.

## Как посмотреть оценку с помощью страницы "Задания"

- 1. Выберите курс Уоткройте страницу Задания.
- 2. Нажмите Открыть свой профиль.
- 3. Чтобы посмотреть подробную информацию, нажмите на оценку.

**Примечание.** Если вы не видите оценку, значит, ваш преподаватель не публикует общие оценки в Классе. Чтобы их узнать, обращайтесь к преподавателю.

## Как посмотреть оценку с помощью ленты

- 1. Выберите курс Унажмите Посмотреть все.
- 2. Чтобы посмотреть подробную информацию, нажмите на оценку.

**Примечание.** Если вы не видите оценку, значит, ваш преподаватель не публикует общие оценки в Классе. Чтобы их узнать, обращайтесь к преподавателю.

Более подробную информацию вы можете получить, воспользовавшись справочным центром Google

Составлено на основе справочного центра Google (https://support.google.com/edu/classroom?source=404#topic=6020277)